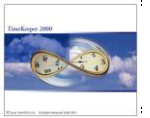

### Preface:

iBrowse has been enhanced with Duration-oriented reporting (TK), in order to support organizations/employees that prefer specifying the total time worked instead of IN & OUT punches:

| TK's Internet Gateway                                                                                                 | Daily Period Period Reports<br>Edits Sheet Reports | Help Logoff                                                                              |          | LAVIE<br>Timetech                                           |
|----------------------------------------------------------------------------------------------------|----------------------------------------------------|------------------------------------------------------------------------------------------|----------|-------------------------------------------------------------|
| Employee 1110 MASTERS STEVE                                                                                           |                                                    | Date 🕑 12                                                                                | /26/2005 | Monday                                                      |
| Report       Attendance       Attendance       Absence       Part Absence       Call Back       On Call       On Duty | Absence Code                                       | Duration           05:00           00:00           00:00           00:00           00:00 | Note     | TK Total<br>05:00<br>TC Total<br>00:00<br>Variance<br>00:00 |
| Order                                                                                                    | Process                                            | Duration                                                                                 | Deleted  |                                                             |

#### Environment:

| TK-SQL only |                         |
|-------------|-------------------------|
| iBrowse-SQL | (Version 5.02 or later) |

#### Required program files:

TK-SQL:

| DcnfProfSQL.dll                  | 23/11/2005 (or later)                                                                                         |
|----------------------------------|----------------------------------------------------------------------------------------------------|
| LAVLBSQL.dll                     | 06/11/2005 (or later)                                                                                         |
| MES40_LANGUAGE<br>MES80_LANGUAGE | 04/12/2005 (or later) via CompareDB or file conversion 04/12/2005 (or later) via CompareDB or file conversion |

iBrowse:

Upgrade your iBrowse system to iBrowse Version 5.02 (or later).

#### Setup steps:

The implementation of duration-oriented requires the following setup steps:

- (1) Create manual Pay-category for each duration-field (Attendance, call-back, on-call and on-duty total).
- (2) Set the pay-categories in the configuration profile. This is obviously required ONLY for the duration-oriented profile. You can set several profiles (e.g. a profile for duration oriented reporting and another profile for punches-oriented reported) to support "versatile" organizations).
- (3) Create TableD for populating IN/OUT fields with punches (i.e. based on the reportedduration).

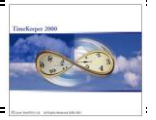

<u>Step 1: Create a manual Pay-category for each duration-field</u>

iBrowse has been enhanced with multiple duration fields (Attendance duration, call-back duration, on-call duration, on-duty duration). Each duration-field is stored in a different pay-category (manual pay-category).

1.1 Set the "number of manual categories" in the system configuration file (SYSCNF)

| System Configuration                                                                                                    |                                                                             |
|----------------------------------------------------------------------------------------------------|-----------------------------------------------------------------------------|
| General Configuration Dealer Security & Auth                                                                                                    | orization Language Date & Time                                              |
| Time <u>C</u> lock (Polling) Payroll <u>Interface</u> Y-T-D Definitio                                                                                                    | ons Program Extensions Absences                                             |
| Printer & Printing File Daily, Employee Impro System                                                                                                    | Key Fields <u>F</u> ormat BackUp/iBrowse                                    |
| Daily File Configuration         Number of Manual Categories         Maximum in/out pairs of Punches per Employee per Day         Maximum number of activity codes         Save Clock No. in each Punch         History         Image: Display Employee Picture | Medium       Medium       14       0       0       No       TSM Definitions |
| ?                                                                                                    | i i i i i i i i i i i i i i i i i i i                                       |

1.2 Set the pay-categories in TableA:

| 🏋 Ta | ble A - Gene                           | eral Data Definitions               | ;                          |                                         |                           |             |          |  |  |  |
|------|----------------------------------------|-------------------------------------|----------------------------|-----------------------------------------|---------------------------|-------------|----------|--|--|--|
|      | Standard <u>P</u> a<br><u>G</u> eneral | ay-Period Definitions<br>Parameters | <u>N</u> on Stan<br>Date I | dard Pay-Period De<br>Change Parameters | <u>Category Definitio</u> | ns ]]       |          |  |  |  |
|      | System Pay Categories                  |                                     |                            |                                         |                           |             |          |  |  |  |
|      | No                                     | Name                                | Value %                    | Trim Mode                               | Print Mode                | Update Code | <u> </u> |  |  |  |
|      | 32<br>33<br>34<br>35<br>36<br>37       | Duration                            | 100.000                    | Nominal                                 | Nominal                   | 0           |          |  |  |  |
|      | 38                                     | CallBk                              | 100.000                    | Nominal                                 | Nominal                   | 0           |          |  |  |  |
|      | 39                                     | OnCall                              | 100.000                    | Nominal                                 | Nominal                   | 0           |          |  |  |  |
|      | 40                                     | OnDuty                              | 100.000                    | Nominal                                 | Nominal                   | 0           |          |  |  |  |
|      |                                        |                                     |                            |                                         |                           |             |          |  |  |  |
| ?    |                                        | 2                                   |                            |                                         |                           |             | Ŀ        |  |  |  |

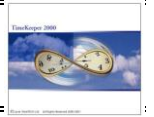

### Step 2: Set the pay-categories in the configuration profile

Load the configuration profile (CNFPROF), create a new profile and set the "IN/OUT Punches or Duration" mode to "Duration":

| 🚟 Configuration Profile Definitions                                                                                                    |  |  |  |  |  |  |  |  |  |  |
|----------------------------------------------------------------------------------------------------|--|--|--|--|--|--|--|--|--|--|
| Table Number Table Description                                                                                                    |  |  |  |  |  |  |  |  |  |  |
| ID         Duration Profile for Employees                                                                                                    |  |  |  |  |  |  |  |  |  |  |
|                                                                                                    |  |  |  |  |  |  |  |  |  |  |
| Attendance Time Costing General Display Dates Reports Time Sheet                                                                                                |  |  |  |  |  |  |  |  |  |  |
| Time and Attendance Display Mode         In/Out Punches - Read/Write!                                                                                           |  |  |  |  |  |  |  |  |  |  |
| Time and Attendance Display Options       Rows Per Day On Period Edits Screen       Bows Per Day On Daily Edits Screen       Sows Per Day On Daily Edits Screen |  |  |  |  |  |  |  |  |  |  |
| Absence Display Options All Select                                                                                                    |  |  |  |  |  |  |  |  |  |  |
| In/Out Punches + Duration                                                                                                    |  |  |  |  |  |  |  |  |  |  |
| Manual pay categories for duration                                                                                                    |  |  |  |  |  |  |  |  |  |  |
| Possible Punch Types                                                                                                    |  |  |  |  |  |  |  |  |  |  |
| Full Absence     ✓ On Call     ✓ Partial Absence     ✓ On Dutu     Apply In\Out Pairs Check     Yes                                                             |  |  |  |  |  |  |  |  |  |  |
|                                                                                                    |  |  |  |  |  |  |  |  |  |  |
|                                                                                                    |  |  |  |  |  |  |  |  |  |  |
|                                                                                                    |  |  |  |  |  |  |  |  |  |  |

Once the duration mode is set, assign the manual pay-categories that were created in TableA (via SELECT under "Manual pay-categories for duration":

| 📧 Manual pay categories for duratio     | n 🗙      |
|-----------------------------------------|----------|
|                                         |          |
| Manual pay category for attendance dur. | Duration |
| Manual pay category for call back dur.  | CallBk   |
| Manual pay category for on call dur.    | OnCall 💌 |
| Manual pay category for on duty dur.    | OnDuty 💌 |
|                                         |          |
| <u>0</u> k                              | Cancel   |

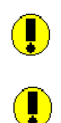

Reporting using the CLOCK BUTTON ("CLOCK Mode") is disabled when the reporting mode is set to duration.

The DURATION field supports 48 hours.

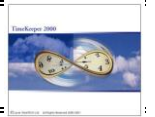

# Step 3: Create TableD for populating IN/OUT fields with punches

While iBrowse has been enhanced with the duration-oriented reporting, TK's engine requires IN/OUT punches for T&A analysis. Use the following TableD in order to populate IN1/OUT1 based on the duration provided:

| Table D - Daily Extended Calculation Rules |                |                  |       |                   |               |                     |                  |          |  |  |
|--------------------------------------------|----------------|------------------|-------|-------------------|---------------|---------------------|------------------|----------|--|--|
| Table Nu                                   | mber           | Table Des        | — c   | )ау Туре 👘        | Day Type Name |                     |                  |          |  |  |
| 10 Duration                                |                |                  |       |                   | 0             | •                   | Default Day      |          |  |  |
|                                            |                |                  | _     |                   |               |                     | 1                |          |  |  |
| Pre Calcul                                 | ation Duri     | ng Calculation 2 | Dur   | ing Calculation 3 | Du            | iring Calculation 4 | During Calcula   | ition 5  |  |  |
| During Calcul                              | ation 6 Duri   | ng Calculation 7 | Dur   | ing Calculation 8 | Du            | iring Calculation 9 | Post Calcula     | tion     |  |  |
| Line Appl                                  | y Condition On | Condition Expres | ssion | Apply Calculation | n On          | Calculation Expres  | ssion Transfer T | 0        |  |  |
| 1 Curre                                    | entDay 🔽       | DAILY->Cat37>0   |       | Current Day       |               | 8                   | ln 1             |          |  |  |
| 2 Curre                                    | ent Day        | DAILY->Cat37>0   |       | Current Day       |               | 8+DAILY->Cat37      | Out 1            |          |  |  |
|                                            |                |                  |       |                   |               |                     |                  |          |  |  |
|                                            |                |                  |       |                   |               |                     |                  |          |  |  |
|                                            |                |                  |       |                   |               |                     |                  |          |  |  |
|                                            |                |                  |       |                   |               |                     |                  |          |  |  |
|                                            |                |                  |       |                   |               |                     |                  |          |  |  |
|                                            |                |                  |       |                   |               |                     |                  |          |  |  |
|                                            |                |                  |       |                   |               |                     |                  |          |  |  |
|                                            |                |                  |       |                   |               |                     |                  |          |  |  |
|                                            |                |                  |       |                   |               |                     |                  |          |  |  |
| 7 📼                                        | =              | -1 [-1 5         | 14    |                   |               |                     | <u>``</u>        | <b>•</b> |  |  |
| · ·                                        |                | ━╜⋟━ा◙           |       |                   |               |                     |                  |          |  |  |

Using the above settings, TK will be analyzing the total duration hours by fabrication of punches behind the scenes.

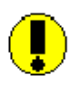

In terns of partial absences, TK will automatically fabricate punches in the absence vector hence the above TableD will be used ONLY for full/partial attendance.

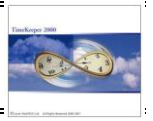

## <u>Getting Results – Sample screens using DURATION-Oriented mode</u>

# DAILY SCREEN

| CRS Internet Gateway        | Daily Period Period Reports<br>Edits Edits Sheet | Help Logoff |         | <i>Тате</i> тесн |
|-----------------------------|--------------------------------------------------|-------------|---------|------------------|
| Employee 1110 MASTERS STEVE |                                                  | Date 🕙 12/2 | 6/2005  | Monday           |
| Report                      | Absence Code                                     | Duration    | Note    |                  |
|                             |                                                  |             | G       | TK Total         |
| Attendance                  |                                                  | - 05 00     |         | 05:00            |
| Attendance                  |                                                  |             |         | TC Total         |
| Absence                     |                                                  | • 00 : 00   |         | 00:00            |
| Part Absence                |                                                  |             |         | Variance         |
| Call Back                   |                                                  |             |         | 00:00            |
| On Duty                     |                                                  | <u> </u>    |         |                  |
|                             |                                                  |             |         | <b>—</b>         |
| Order                       | Process                                          | Duration    | Deleted |                  |
|                             |                                                  | Q 05 : 00   |         | <u>~</u>         |

## DAILY SCREEN/Partial Absences

| Browse                | /              |                             | 5       | LAVIE   |      |            |                 |  |  |  |
|-----------------------|----------------|-----------------------------|---------|---------|------|------------|-----------------|--|--|--|
| TK's Internet Gateway | Daily<br>Edits | Daily Period<br>Edits Edits |         | Reports | Help | Logoff     | <i>1000</i> ECH |  |  |  |
| Employee 1110 MASTERS | S STEVE        |                             |         |         | Date | 19/12/2005 | ] Monday        |  |  |  |
| Report                |                |                             | Absence | Code    |      | Duration   |                 |  |  |  |
| Part Absence          | ~              | Vacation                    |         |         | ~    | 02:00      |                 |  |  |  |
| Part Absence          | ~              | Sickness                    |         |         | ~    | 04:00      | TC Total        |  |  |  |
| Attendance            | ~              |                             |         |         | ~    | 00:00      | 00:00           |  |  |  |

# PERIOD EDITS SCREEN

| TK's Interset Gateway                              | Daily Period Period Reports<br>Edits Edits Sheet Reports | Help Logoff                   | Ттетесн  |
|----------------------------------------------------|----------------------------------------------------------|-------------------------------|----------|
| Employee :  1006 BURNS DAVE   From Date 12/19/2005 | Search Refresh Records to display :                      | All records/for all employees | <b>X</b> |
| Employee : 1006 BURNS DAVE From Dat                | te : 12/19/2005 Till Date : 01/01/2006                   |                               |          |
| sds eds 🛛 Date 🛛 Note 😰 🜗 🧭 Duration               | Absence Code 🛛 🥹 🥔 Order                                 | Process Duration              | on 🙁     |
| ✓ ✓ 12/19/2005                                     | VAPORIZER SD 7300                                        | Q Design     O5 00            |          |
| 00 : 00                                            |                                                          |                               |          |

## TIMECARD SCREEN

| CTK'S IN                                                       | WSe   | Gateway  | -      | Daily<br>Edits   | Period<br>Edits | Period<br>Sheet | Reports   | s Hel   | p Logoff      |         | ,    | Tin  | AV<br>ne |       | H  |
|----------------------------------------------------------------|-------|----------|--------|------------------|-----------------|-----------------|-----------|---------|---------------|---------|------|------|----------|-------|----|
| Employee : 1006 BURNS DAVE  Search Refresh Records to display: |       |          |        |                  |                 |                 |           |         |               |         |      |      |          |       |    |
| FION Date                                                      | 12/19 | /2005    |        |                  | 01/01/20        | 06 🕒            |           |         |               |         |      |      |          |       |    |
| Employee :                                                     | 1     | 006 806  | INS DA | /E From Date : 1 | 12/19/2005      | TIII Date       | : 01/01/2 | 006     |               |         |      |      |          |       |    |
| DATE                                                           | Type  | Contract | Note   | Abs Code         | Duration        | on Call         | Hours     | SDS EDS | OT Permit     | OT Edit | Reg  | 125% | 150%     | Deff. | S  |
| 12/19/2005                                                     | Мо    | 41       | G      | -                | <b>05</b> : 00  |                 |           |         | By Contract 🔹 | 00:00   | 0.00 | 0.00 | 0.00     | -3.00 | 0. |
| 12/20/2005                                                     | Tu    | 41       | G      | Ψ 🧕              | 9               |                 |           |         | By Contract 💌 | 00:00   | 0.00 | 0.00 | 0.00     | 0.00  | 0. |
| 12/21/2005                                                     | We    | 41       | 0      | <b>-</b>         |                 |                 |           |         | By Contract   | 00:00   | 0.00 | 0.00 | 0.00     | 0.00  | 0. |
| 12/22/2005                                                     | Th    | 41       | G      | - (              | 9               |                 |           |         | By Contract 💌 | 00:00   | 0.00 | 0.00 | 0.00     | 0.00  | 0. |
| 12/23/2005                                                     | H1    | 41       | Q      | - (              | A               |                 |           |         | By Contract 💌 | 00:00   | 0.00 | 0.00 | 0.00     | 0.00  | 0. |
| 12/24/2005                                                     | Sa    | 41       | G      | - (              | B               |                 |           |         | By Contract 💌 | 00:00   | 0.00 | 0.00 | 0.00     | 0.00  | 0. |
| 12/25/2005                                                     | Su    | 41       | 0      | - (              | 9               |                 |           |         | By Contract 💌 | 00:00   | 0.00 | 0.00 | 0.00     | 0.00  | 0. |

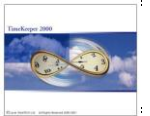

### <u>IMPORTANT</u>!

In order to assign MULTIPLE partial absences (duration-oriented), simply select "partial absence" under "report" and specify total time per partial absence. Note that when partial absences are reported, iBrowse "fabricates" the punches automatically (i.e. it does not use the TableD set in section 3).

•

When the reporting mode is set to Duration, there can be only one duration-record for every report type per day (i.e. the user can report 8.00 attendance hours and 2.00 oncall hrs, however s/he cannot report 4 attendance hrs and additional 4 attendance hrs).

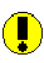

When the reporting mode is set to Duration and TimeCosting is enabled, TC must be configured to duration.

•

Also note that the AUDIT TRAIL holds the duration and its changes.